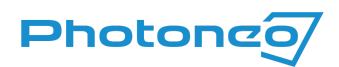

# MvTec HALCON for Photoneo 3D Sensors using GigE Vision

User guide on using the GigE Vision standard in MvTec HALCON

### What is GigE Vision?

GigE Vision is a high-speed communication protocol and interface standard that is designed for transmitting data over Ethernet networks.

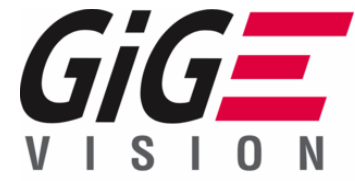

#### GigE Vision with Photoneo devices

<u>GigE support</u> was introduced to Photoneo devices with Firmware 1.10.0. Third-party software with GigE support can be used to operate Photoneo 3D Sensors without a running instance of PhoXi Control.

### What is MvTec HALCON?

MvTec HALCON provides an Integrated Development Environment (IDE) for machine vision that enables users to build image-processing solutions. More information, guides, and a list of supported operating systems can be found at <u>mvtec.com</u>.

# Supported Photoneo 3D Sensors

• A device with firmware version 1.10.0 or later (can be found in PhoXi Control)

| 🖲 PhoXi Control Photoneo             |                        |                |                      |  |  |  |  |  |
|--------------------------------------|------------------------|----------------|----------------------|--|--|--|--|--|
| Menu 3D Cameras Languages Tools Help |                        |                |                      |  |  |  |  |  |
|                                      |                        |                |                      |  |  |  |  |  |
|                                      | Name                   | Device details |                      |  |  |  |  |  |
| •                                    | 🖚 MotionCam-3D-DVJ-067 | Name           | MotionCam-3D-DVJ-067 |  |  |  |  |  |
| •                                    | 🛃 basic-example        | Description    | MotionCam-3D Color   |  |  |  |  |  |
| •                                    | 🔁 color-example        | Status         | Ready                |  |  |  |  |  |
|                                      |                        | Comment        | N/A                  |  |  |  |  |  |
|                                      |                        | ID             | DVJ-067              |  |  |  |  |  |
|                                      |                        | Adapter        | N/A                  |  |  |  |  |  |
|                                      |                        | IPv4           |                      |  |  |  |  |  |
|                                      |                        | IPv6           | -                    |  |  |  |  |  |
|                                      |                        | Port           | -                    |  |  |  |  |  |
|                                      |                        | Version        | 1.10.0               |  |  |  |  |  |
|                                      |                        | Variant        | S                    |  |  |  |  |  |

<u>Note</u>: If your device has a lower firmware version, consult the <u>Versioning Guide</u> to see if it can be updated and the <u>Firmware updater</u> to update the device.

## Connecting to a Photoneo 3D Sensor

- Install <u>MVTec HALCON 21.11.0.0 or higher</u>
  - Refer to <u>HALCON documentation</u>
- Use the examples available in the <u>GitHub</u> repository or
- Open a new program in HALCON
- Click Assistants → Open New Image Acquisition

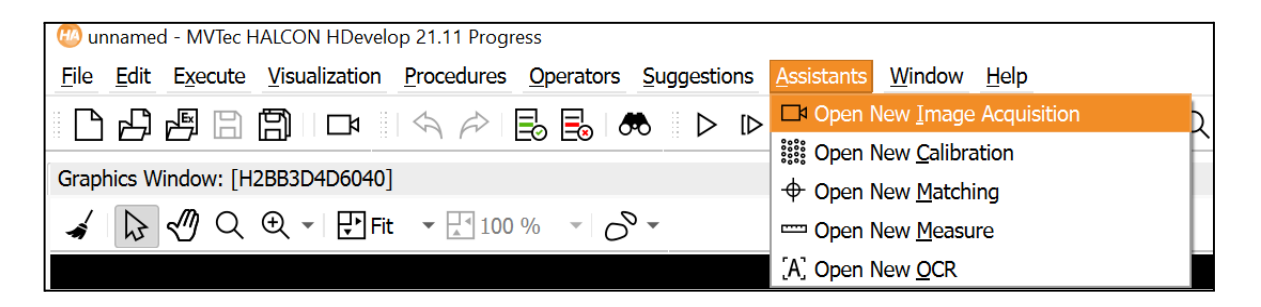

• In the *Source* tab, have the *Image Acquisition Interface* option checked and choose GigEVision2 interface as seen below

| Image Acquisition : Image Acquisition 01 @           |                  |  |  |  |  |  |
|------------------------------------------------------|------------------|--|--|--|--|--|
| File Acquisition Code Generation Help                |                  |  |  |  |  |  |
| The vertices Severation Tab                          |                  |  |  |  |  |  |
|                                                      |                  |  |  |  |  |  |
| Source Connection Parameters Inspect Code Generation |                  |  |  |  |  |  |
|                                                      |                  |  |  |  |  |  |
| Image Acquisition Interface                          |                  |  |  |  |  |  |
|                                                      |                  |  |  |  |  |  |
| Auto-detect Interfaces                               | GigEVision2      |  |  |  |  |  |
|                                                      |                  |  |  |  |  |  |
| Image <u>File(s)</u>                                 | Recursive        |  |  |  |  |  |
|                                                      |                  |  |  |  |  |  |
| <u>S</u> elect File(s)                               | Select Directory |  |  |  |  |  |
|                                                      |                  |  |  |  |  |  |

• Choose a device from the list and hit *Connect* 

| Image Acquisition : Image Acquisition 01                                     |                                                                                  |          |              |          |                   |   |  |
|------------------------------------------------------------------------------|----------------------------------------------------------------------------------|----------|--------------|----------|-------------------|---|--|
| File Acquisition Code Generation Help                                        |                                                                                  |          |              |          |                   |   |  |
|                                                                              |                                                                                  |          |              |          |                   |   |  |
| Source Connection Parameters Inspect Code Generation                         |                                                                                  |          |              |          |                   |   |  |
| Interface Library hAcqGigEVision2.dll (Rev. 18.11.13)                        |                                                                                  |          |              |          |                   |   |  |
| Device                                                                       | 48b02d8899e8_Photoneo_MotionCam3DColor                                           | -        | <u>P</u> ort | 0        |                   | - |  |
| Camera File                                                                  | 48b02d55ef1d_Photoneo_MotionCam3DColor                                           | <b>^</b> |              |          |                   | - |  |
|                                                                              | 48b02d68141f_Photoneo_PhoXi3DScanner<br>48b02d681477_Photoneo_PhoXi3DScanner     |          |              |          | Select            |   |  |
| Resolution                                                                   | 48b02d681c61_Photoneo_MotionCam3DColor<br>48b02d681d67_Photoneo_MotionCam3DColor |          | Color Space  | edefault |                   | • |  |
| Field                                                                        | eld 48b02d681e5a_Photoneo_MotionCam3DColor                                       |          | Bit Depth    | -1       |                   | - |  |
|                                                                              | 48b02d8899e8_Photoneo_MotionCam3DColor                                           |          |              |          |                   |   |  |
| Generic                                                                      | 48b02d88a378_Photoneo_MotionCam3DColor                                           |          |              |          |                   | • |  |
| 48b02d88a768_Photoneo_PhoXi3DAlpha<br>48b02d88ac73_Photoneo_MotionCam3DColor |                                                                                  | •        |              | Detect   | Reset <u>A</u> ll |   |  |

• After connecting to the desired Photoneo 3D Sensor, click *Snap* to perform a scan or *Live* to begin freerun acquisition. The output from the device is displayed in the *Graphics Window*.

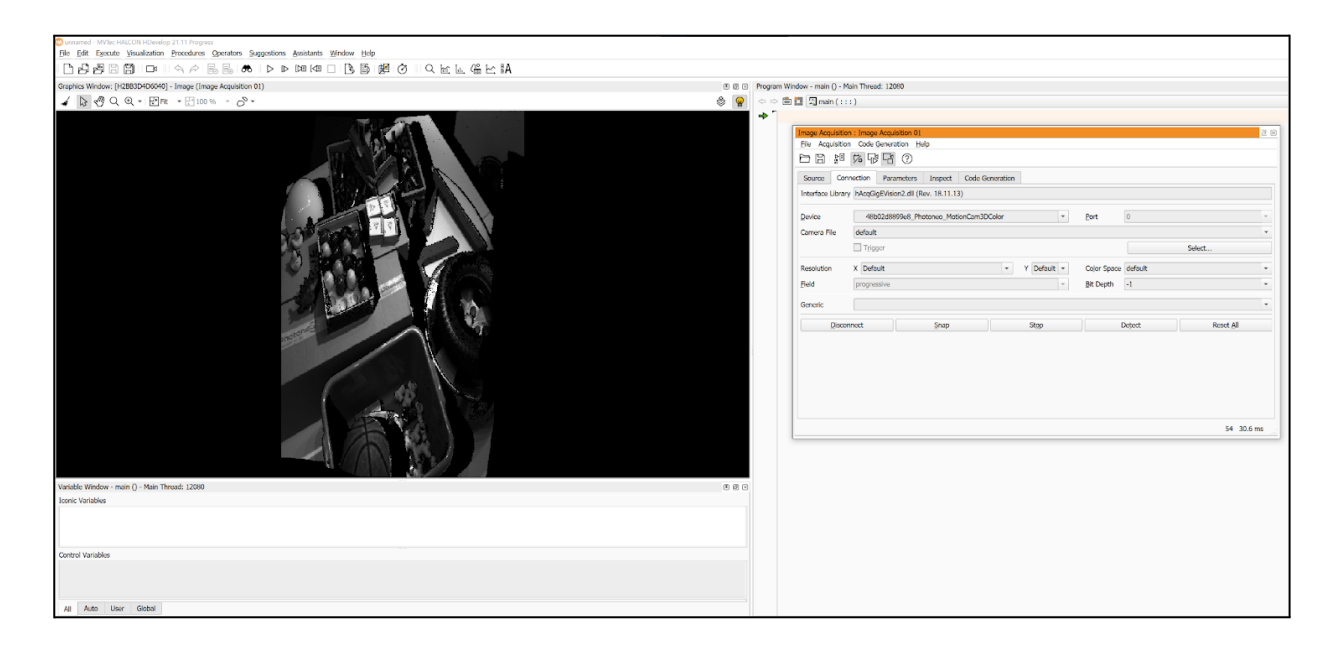

• Adjust the parameters or change the output structure of the device in the *Parameters* tab

| Image Acquisition : Image Acquisition 01              |                     |                |  |  |  |  |
|-------------------------------------------------------|---------------------|----------------|--|--|--|--|
| File Acquisition Code Generation Help                 |                     |                |  |  |  |  |
|                                                       |                     |                |  |  |  |  |
| Source Connection Parameters Inspect                  | Code Generation     |                |  |  |  |  |
| Interface Library hAcqGigEVision2.dll (Rev. 18.11.13) |                     |                |  |  |  |  |
| Category All Parameters                               | Visibility Beginner | - Sort by Name |  |  |  |  |
| DeviceUserID                                          | •                   |                |  |  |  |  |
| ComponentSelector                                     | Intensity           |                |  |  |  |  |
| ComponentEnable                                       | 1                   | - b            |  |  |  |  |
| AcquisitionMode                                       | Continuous 🔹        |                |  |  |  |  |
| AcquisitionFrameRate                                  | 0.00                |                |  |  |  |  |
| TriggerSelector                                       | FrameStart •        |                |  |  |  |  |
| TriggerMode                                           | Off 🔹               |                |  |  |  |  |
| TriggerSource                                         | Software •          |                |  |  |  |  |
| TriggerActivation                                     | FallingEdge •       |                |  |  |  |  |
| ExposureMode                                          | Timed               |                |  |  |  |  |
| ExposureTime                                          | 10.24               |                |  |  |  |  |
| ShutterMultiplier                                     | 1                   |                |  |  |  |  |
| ScanMultinlion                                        | 1                   |                |  |  |  |  |
|                                                       |                     | 408 85.1 ms    |  |  |  |  |

• Afterward, the user can export the code in the *Code Generation* tab. Click *Insert Code* and the code will be inserted into the *Program Window* 

#### 05/2023

| Image Acquisition : Image Acquisition 01             |                                             |                                               |                                  |              |                     |              |  |
|------------------------------------------------------|---------------------------------------------|-----------------------------------------------|----------------------------------|--------------|---------------------|--------------|--|
| File Acquisition Code Generation Help                |                                             |                                               |                                  |              |                     |              |  |
|                                                      |                                             |                                               |                                  |              |                     |              |  |
|                                                      |                                             |                                               |                                  |              |                     |              |  |
| Source Connection Parameters Inspect Code Generation |                                             |                                               |                                  |              |                     |              |  |
| Acquisition                                          |                                             |                                               |                                  |              |                     |              |  |
| Control <u>F</u> low                                 | Control <u>F</u> low Acquire Images in Loop |                                               | s in Loop 🔹                      |              | Insert <u>C</u> ode |              |  |
| Acquisition Mode                                     | uisition Mode Asynchronous Acquisition      |                                               | Acquisition -                    |              | ✓ Auto Disconnect   |              |  |
| Variable Names                                       |                                             |                                               |                                  |              |                     |              |  |
| Connection Handle                                    | tion <u>H</u> andle AcqHandle               |                                               |                                  | Loop Counter | Index               |              |  |
| Image <u>O</u> bject                                 | Image Object Image                          |                                               |                                  | Image Files  | ImageFiles          |              |  |
| Code Proview                                         |                                             |                                               |                                  |              |                     |              |  |
| Insert Operator                                      | Procedure                                   | line                                          |                                  |              | Replace Operator    |              |  |
| grab image s                                         |                                             | -                                             |                                  |              |                     |              |  |
| (AcqHandle, -1)                                      | nain                                        | 3                                             | grab_image_start (AcqHandle, -1) |              |                     |              |  |
| while (true) r                                       | main                                        | ain 4 while (true)                            |                                  |              |                     |              |  |
| (Image, r<br>AcgHandle, -1)                          | main                                        | ain 5 grab_image_async (Image, AcqHandle, -1) |                                  |              |                     |              |  |
| * Image<br>Acquisition 01: r<br>Do something         | main                                        | n 6 * Image Acquisition 01: Do something      |                                  |              |                     |              |  |
| endwhile r                                           | main                                        | 7                                             | endwhile                         |              |                     |              |  |
| close_framegr<br>(AcqHandle)                         | main                                        | 8                                             | close_framegrabber (AcqHandle)   |              |                     | -            |  |
|                                                      |                                             |                                               |                                  |              |                     | •            |  |
|                                                      |                                             |                                               |                                  |              |                     | 825 105.4 ms |  |

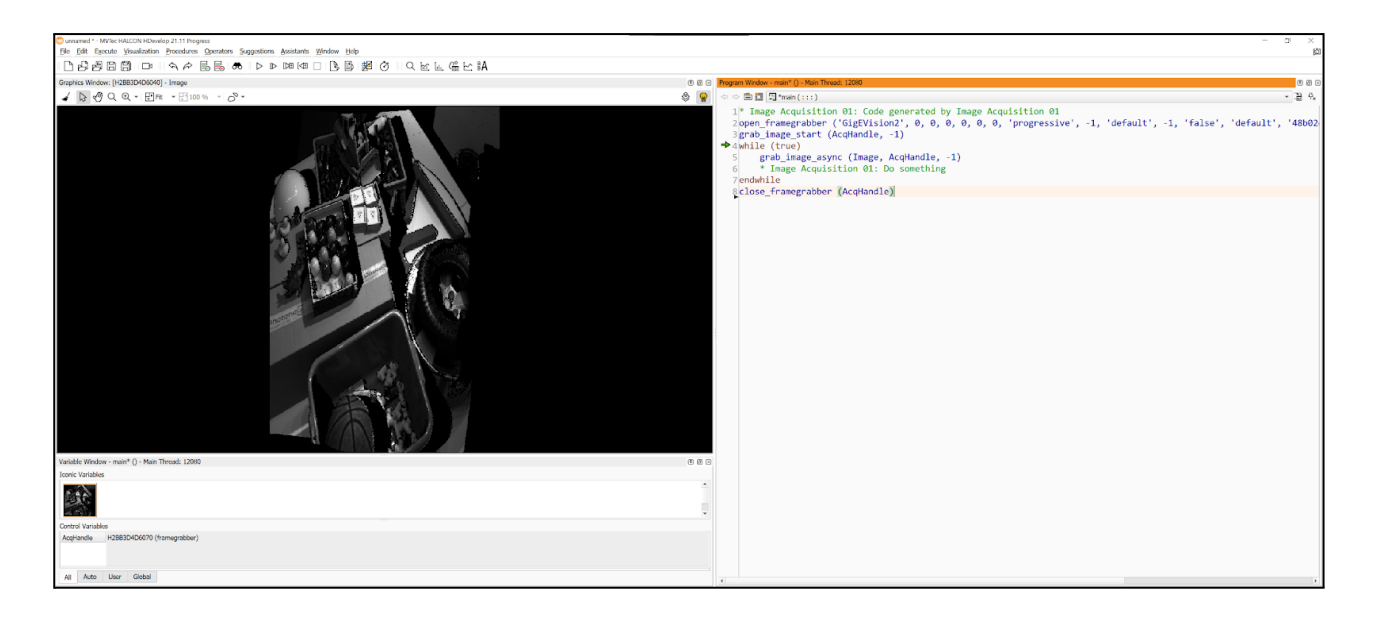

• Additional advanced examples can be found in Photoneo's <u>GitHub</u> repository.